### Многопрофильная инженерная олимпиада «Звезда»

# ИНСТРУКЦИЯ ПО РЕГИСТРАЦИИ

Обращаем Ваше внимание на то, что перед регистрацией Вам необходимо заполнить «Бланк согласия на обработку персональных данных» (ссылка), отсканировать/сфотографировать его и после прохождения регистрации прикрепить в личном кабинете.

# ШАГ 1. Перейдите в «личный кабинет участника»

| K                                                    | МНОГОПРОФИЛЬНАЯ<br>ИНЖЕНЕРНАЯ<br>ОЛИМПИАДА                                                                                                    |
|------------------------------------------------------|----------------------------------------------------------------------------------------------------|
|                                                      | "3BE3DA"                                                                                                    |
| МНОГОПРОФИЛЬНАЯ ИНЖЕНЕРНАЯ                           | Невости                                                                                                    |
| ОЛИМПИАДА "ЗВЕЗДА"                                   | Регистрация победителей/призеров прошлых лет 2021/2022                                                                                                    |
|                                                      | Опубликовано: 16 октябля 2021                                                                                                    |
| • ДОКУМЕНТЫ ПО ОЛИМПИАДЕ<br>• МЕТОЛИЧЕСКИЕ МАТЕРИАЛЫ | Для участия в заключительном этапе Многопрофильной инженерной олимпиады «Звезда» в 2021/2022 году допускаются без                                                                                             |
| • ОТБОРОЧНЫЙ ЭТАП                                    | прохождения отборочного этапа победители и призеры следующих олимпиад по соответствующим предметам/профилям.                                                                                                  |
| • ЗАКЛЮЧИТЕЛЬНЫЙ ЭТАП                                | * Муниципального этапа Всероссийской олимпиады школьников текущего года                                                                                                    |
| • СКАНЫ РАБОТ                                        | * Многопрофильной инженерной олимпиады «Звезда» в 2020/2021гг.                                                                                                    |
| • КОНТАКТЫ                                           | Данные участники освобождаются от участия в отборочном этапе Многопрофильной инженерной олимпиады «Звезда» в                                                                                                  |
| • АРХИВ ОЛИМПИАД                                     | 2021/2022 году, но должны быть обязательно зарегистрированы на олимпиаду. Для этого надо заполнить форму до 15 декабря                                                                                        |
| <ul> <li>ФОТОГАЛЕРЕЯ</li> </ul>                      |                                                                                                    |
| • ОБ ОЛИМПИАДЕ                                       | ЕСЛИ ВЫ СТАЛИ ПОБЕДИТЕЛЕМ/ПРИЗЕРОМ ПО 2-М И БОЛЕЕ ПРЕДМЕТАМ, ТО РЕГИСТРИРОВАТЬСЯ НЕОБХОДИМО<br>НЕСКОЛЬКО РАЗ.                                                                                                 |
| • ЗАДАНИЯ ОЛИМПИАДЫ                                  | РЕГИСТРАЦИЯ (победителей/призеров прошлых лет)                                                                                                    |
|                                                      | Техническая поддержка регистрации: zv@susu.ru, 8-351-267-91-47                                                                                                    |
| ОЛИМПИАДА "ОТ ЗВЕЗДОЧЕК - К<br>ЗВЁЗДАМ!"             | График провеления МИО "Звезда" в 2021/2022 году                                                                                                    |
| • ДОКУМЕНТЫ                                          |                                                                                                    |
| • 1 TYP                                              | Ш Опубликовано: 29 сентября 2021                                                                                                    |
| • 2 ТУР (ТВОРЧЕСКИЙ)                                 | Уважаемые участники:                                                                                                    |
| • ЛИТЕРАТУРА ДЛЯ ПОДГОТОВКИ                          | С 04.10.2021г. на официальном саите стартует регистрация на участие в олимпиаде в 2021/2022 году. График<br>проведения опубликован в разделе "Отборочный этап". Регистрацию на олимпиаду. Вы можете пройти на |
| • НОВОСТИ                                            | портале zvportal.susu.ru и получить персональный идентификатор участника (участникам, проходившим                                                                                                    |
| • ПОБЕДИТЕЛИ/ПРИЗЕРЫ                                 | регистрацию в прошлом году, повторно регистрироваться не надо). Список площадок проведения будет<br>опубликован в разделе "Отборочный этап" 7 октября 2021г.                                                  |
| ЛИЧНЫЙ КАБИНЕТ ВУЗА-ПАРТНЕРА                         | БЛАНК СОГЛАСИЯ НА ОБРАБОТКУ ПЕРСОНАЛЬНЫХ ДАННЫХ                                                                                                    |
| ЛИЧНЫЙ КАБИНЕТ УЧАСТНИКА                             | ИНСТРУКЦИЯ ПО РЕГИСТРАЦИИ И ПОЛУЧЕНИЮ ПЕРСОНАЛЬНОГО ИДЕНТИФИКАТОРА                                                                                                    |
|                                                      | По возникающим вопросам необходимо обращаться в оргкомитет олимпиады 8-351-267-91-47 (режим работы с                                                                                                    |
|                                                      | 6:30 ло 15:00 MCK) или на электронную почту ду@susu ru                                                                                                    |

ШАГ 2. Нажмите «создать учётную запись». Регистрация нескольких учетных записей на один адрес электронной почты не допускается.

Логин пишется латиницей. Пароль должен быть не менее 8 символов (использование кириллицы не допускается).

| МНОГОПРОФ<br>ОЛИ                   | ИЛЬНАЯ ИНХ<br>МПИАДА "ОТ                               | КЕНЕРНАЯ ОЛИМПИАДА "ЗВЕЗДА",<br>ЗВЁЗДОЧЕК - К ЗВЁЗДАМ!" |
|------------------------------------|--------------------------------------------------------|---------------------------------------------------------|
| Логин                              |                                                        | Забыли логин или пароль?                                |
| Пародь                             |                                                        | В Вашем браузере должен быть разрешен прием             |
|                                    |                                                        |                                                         |
| Вапомнить доп                      | ин                                                     |                                                         |
| 🗆 Запомнить логі                   | ин                                                     |                                                         |
| 🗆 Запомнить логі                   | ин<br>Вход                                             |                                                         |
| 🗆 Запомнить логі                   | Вход                                                   |                                                         |
| □запомнить логі                    | вход<br>Вход<br>ЭЗ НА НАШЕМ С                          | айте?                                                   |
| □ Запомнить логи<br>Зы в первый ра | ан<br>Вход<br>ЭЗ НА НАШЕМ С<br>этому сайту Вам необход | айте?<br>имо сначала создать учетную запись.            |
| □ Запомнить логи<br>Зы в первый ра | ан<br>Вход<br>ЭЗ НА НАШЕМ С<br>этому сайту Вам необход | айте?<br>имо сначала создать учетную запись.            |

**ШАГ 3.** После заполнения всех необходимых данных Вам на почту будет направлено письмо. В нём будет представлена активная ссылка, после перехода на которую Вы подтвердите адрес электронной почты

# ШАГ 4. Нажмите «Вход» в правом верхнем углу

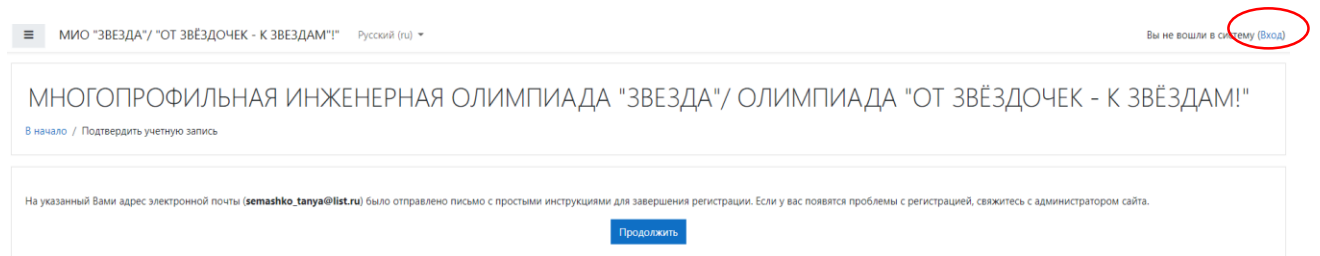

ШАГ 5. Ваши логин и пароль автоматически будут введены. Нажмите «Вход»

ШАГ 6. Заполните необходимую информацию.

Обращаем Ваше внимание на то, что персональный идентификатор появится только после введения всей необходимой информации, помеченной знаком -

#### 0

Убедительная просьба проверить (заполнить) указанные Вами сведения в Личном кабинете, а именно:

Раздел «Основные»

- Имя
- Фамилия
- Отчество
- Город

Раздел «Выберите страну»

Раздел «Дата рождения»

Раздел «Гражданство и субъект»

Раздел «Паспорт» (если вы старше 14 лет)

Раздел «Образовательное учреждение и класс»

Раздел «Согласие на обработку персональных данных»

Раздел «Свидетельство о рождении» (если вы младше 14 лет)

# ШАГ 7. Прикрепите «Бланк согласия на обработку персональных данных», заполненный Вами ранее

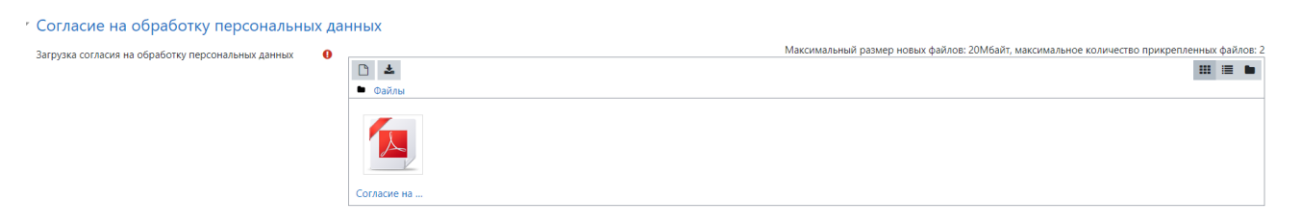

# ШАГ 8. Нажмите «Обновить профиль»

| Наименование образовательной организации           | Многопрофильный лицей № 148 г.                                                      |         |
|----------------------------------------------------|-------------------------------------------------------------------------------------|---------|
| Справка об обучении в школе                        | Максимальный размер новых файлов: 10Мбайт, максимальное количество прикрепленных фа | йлов: 1 |
|                                                    | D                                                                                   |         |
|                                                    | • Файлы                                                                             |         |
|                                                    |                                                                                     | ····    |
|                                                    |                                                                                     |         |
|                                                    | Для загрузки файлов перетащите их сюда.                                             |         |
|                                                    | L                                                                                   |         |
| • Согласие на обработку персональны                | анных                                                                               |         |
| Загрузка согласия на обработку персональных данных | Максимальный размер новых файлов: 20Мбайт, максимальное количество прикрепленных фа | λлов: 2 |
|                                                    |                                                                                     |         |
|                                                    | • Файлы                                                                             |         |
|                                                    |                                                                                     |         |
|                                                    | Согласие на                                                                         |         |
|                                                    |                                                                                     |         |
| <ul> <li>Свидетельство о рождении</li> </ul>       |                                                                                     |         |
|                                                    | Обновить профиль Этмена                                                             |         |

# ШАГ 9. Заходим в личный кабинет и нажимаем на свой профиль

|            |                                        | Настроить эту страницу                                                             |
|------------|----------------------------------------|------------------------------------------------------------------------------------|
| Нет курсов | Ц <u>≝</u> Название курса ▼ ШШСписок ▼ | Шкала времени<br>••••••••••••••••••••••••••••••••••••                              |
|            |                                        | Личные файлы<br>- 🔠 Политика конфиденциальности.docx<br>Управление личными файлами |
|            |                                        | Пользователи на сайте                                                              |

ШАГ 10. Переходим во вкладку личный кабинет.

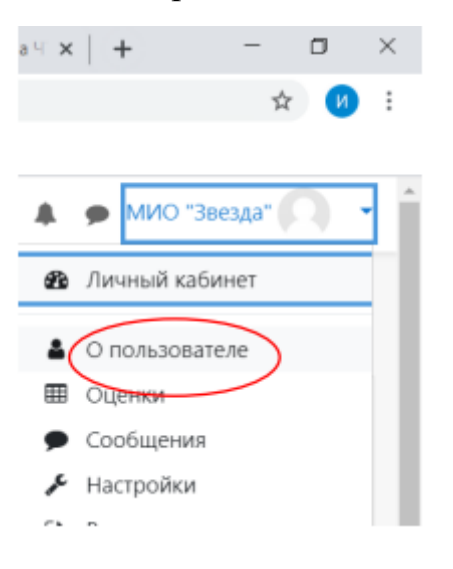

ШАГ 11. В личном кабинете спустя минуту после регистрации персональный идентификатор участника меняется со значения «0» на уникальный в системе персональный идентификатор

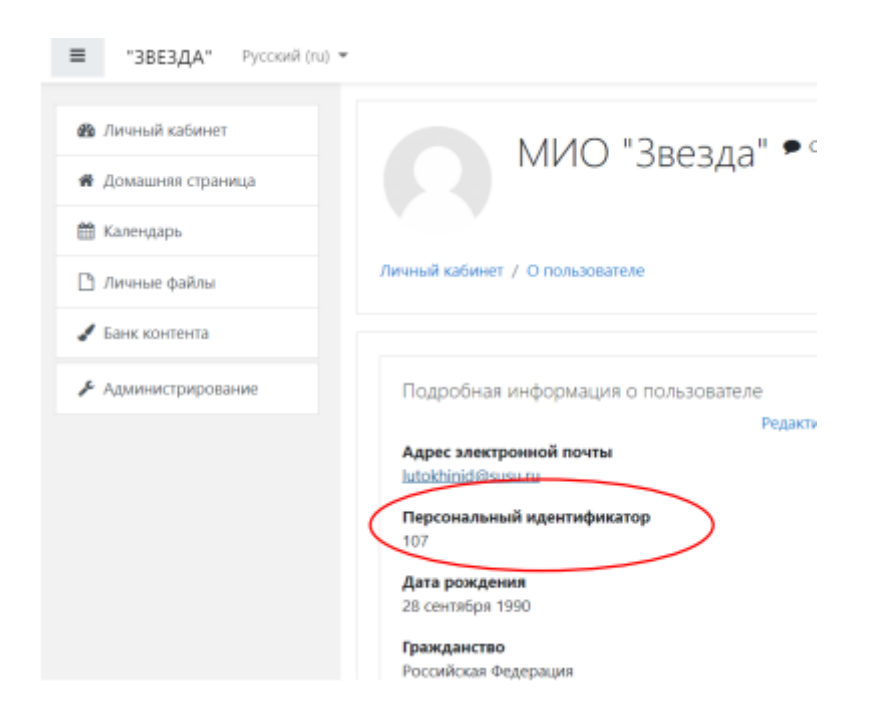

ШАГ 12. Персональный идентификатор вписывается в поле «Персональный идентификатор» на бланке регистрации участника олимпиады

## Желаем успехов!